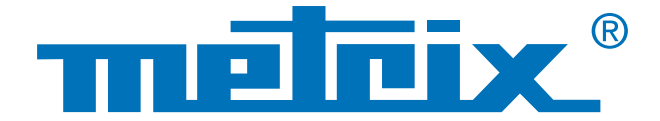

# Gestione di un parco di apparecchiature

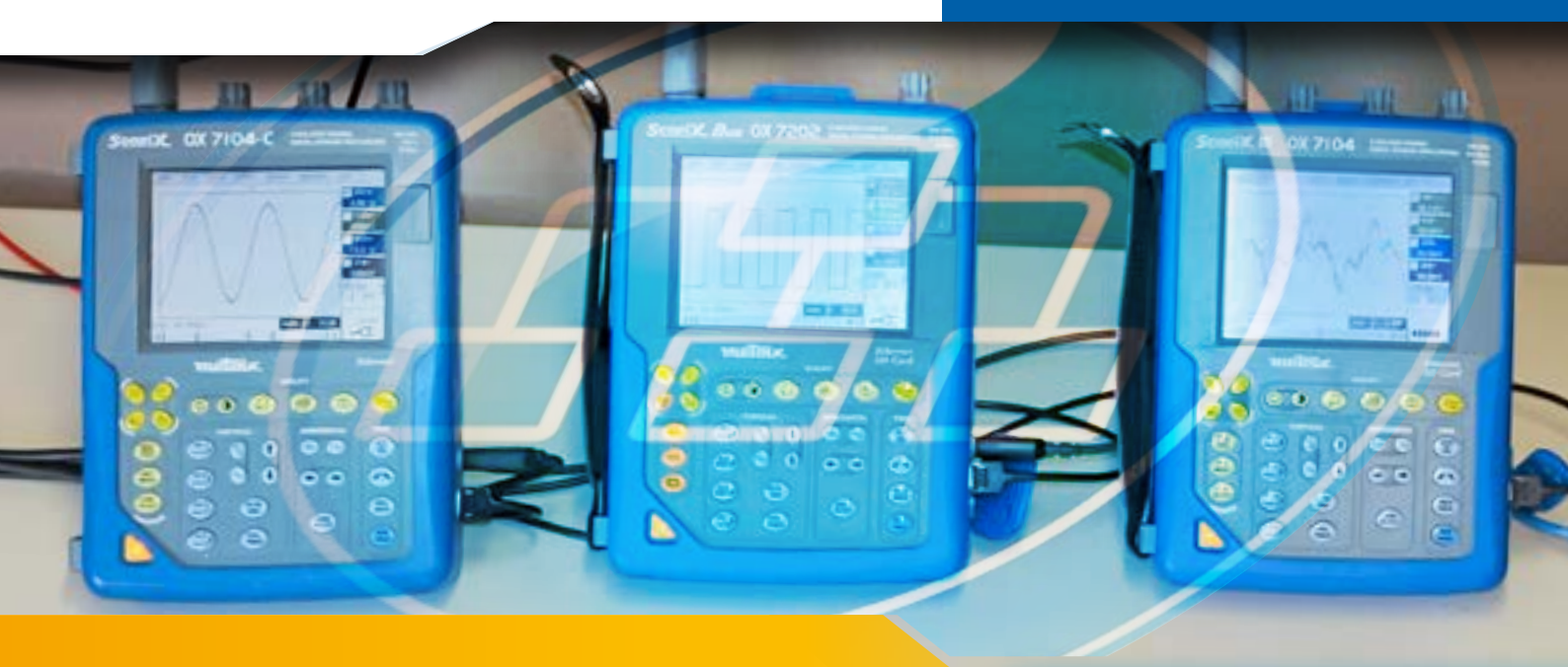

# **Collegare in rete con ScopeAdmin**

Al giorno d'oggi è possibile usufruire di applicazioni che funzionano online con molteplici strumenti. ScopeAdmin è un'applicazione che agevola la gestione di più strumenti di misurazione collegati in rete tramite un browser web. Di conseguenza, queste apparecchiature (Scopix, OX 6000, Scopeln@box) devono disporre di una connessione Ethernet o Wi-Fi.

Nei laboratori di elettronica, ad esempio, utilizzare varie apparecchiature o strumenti di misurazione simultaneamente è una pratica ricorrente. È raro, invece, che un laboratorio disponga di una sola apparecchiatura.

Nell'ambito dell'insegnamento, lo studente deve poter toccare con mano e scoprire l'apparecchiatura così da sentirsi il più possibile a proprio agio. Per questo motivo, l'insegnante deve sempre prestare attenzione al modo in cui intervengono gli studenti, in quanto poco esperti e spesso incoscienti del fattore sicurezza.

L'obiettivo di questa nota applicativa è presentare una delle opzioni del software ScopeAdmin, che consente di gestire un parco di apparecchiature, anche notevole, direttamente tramite un browser web.

**Sorveglianza** 

Rete

## Personalizzazione

Per accedere allo strumento ScopeAdmin, è sufficiente disporre di un browser web e dell'indirizzo IP dell'amministratore. Occorre digitare l'indirizzo nella barra URL:

←→ X D XX.X.XXX.XXX/ScopeAdmin.html

quindi sostituire le X con l'indirizzo IP dell'amministratore.

- 2 Occorre inoltre specificare il nome utente "admin" e la password "admetri\*", guindi avviare la ricerca in rete delle apparecchiature. In questa fase è possibile ottenere l'elenco di tutte le apparecchiature collegate in rete. Nell'esempio riportato di seguito, le apparecchiature collegate sono cinque oscilloscopi di quattro tipi diversi, ciascuno con una versione software differente.
- Sono disponibili due metodi per la gestione di tutti gli oscilloscopi: 3 fare clic direttamente sulla barra dei menu per modificare i parametri di tutte le apparecchiature in un'unica operazione, oppure fare clic direttamente sul nome dell'apparecchiatura di cui si intendono definire i parametri.

- Attribuzione di un indirizzo IP e della relativa maschera di rete

Ogni dispositivo viene gestito singolarmente.

- Impostazione dei parametri di stampa - Impostazione dei parametri generali

- Definizione dei parametri del sistema di riferimento - Visualizzazione di un messaggio a schermo

Impostazioni possibili:

#### Periferiche utilizzate

- un PC con sistema operativo Windows, Linux o un MacOs con un browser
- una Java Virtual Machine Oracle J2RE versione 1.6.0 o successiva.

Configurazione del PC:

Fare clic sulla barra dei menu

appared

- utilizzo della porta 50000 (firewall, antivirus), definire i diritti di utilizzo tramite lo strumento "Policytool" (vedere nota).

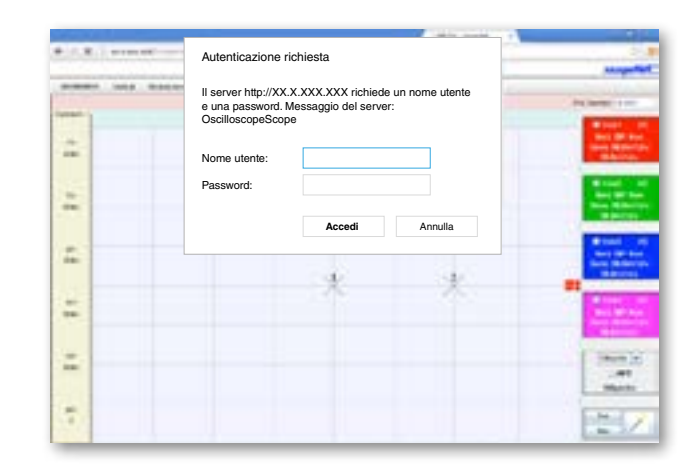

| per defi<br>parecch | inire i<br>iature | i paramet<br>e contem | tri di tutte<br>poranea | e le<br>mente | × 1010 | Ingenerat |
|---------------------|-------------------|-----------------------|-------------------------|---------------|--------|-----------|
|                     | -                 |                       | - 1                     |               |        |           |
|                     | e                 | -                     | -                       | 54            |        | -         |
|                     |                   | -                     | *******                 | 101753-011    |        | 96.000    |
|                     |                   | UKUBAL .              | NAMES OF                | 1000000, 1710 |        | NOTE      |

- Attivazione, disattivazione dello strumento Fare clic sul nome

> dell'apparecchiatura per definire singolarmente i parametri

Applicazioni multiple e rapida definizione dei parametri di tutto il parco apparecchiature:

| no | Strumento | Versione     | S/N            | Indirizzo fisico  | Indirizzo IP | Maschera IP |
|----|-----------|--------------|----------------|-------------------|--------------|-------------|
| 0  | MTX1052B  | v2.04a/7/A01 | APPAREIL4      | 00-50-c2-9d-e7-07 | 14.3.250.49  | 255.0.0.0   |
| 1  | 0X7104-C  | V4.18/CC     | 144055JFH-1530 | 00-50-c2-9d-ed-f3 | 14.3.211.21  | 255.255.0.0 |
| 2  | 0X7204    | V4.18/AA     | 123456ABE-5583 | 00-01-02-03-40-05 | 14.3.250.47  | 255.255.0.0 |
| 3  | 0X7202-C  | V4.18/CC     | 144055JFH-1530 | 00-50-c2-9d-ed-f3 | 14.3.211.20  | 255.255.0.0 |
| 4  | 0X7104-C  | V3.14/GC     | 116305FBH-7076 | 00-50-c2-60-2a-07 | 14.3.212.27  | 255.255.0.0 |

Se compare un errore quando si avvia l'applicazione:

- Verificare la barra di navigazione (indirizzo IP);

- Riavviare lo strumento Policytool per controllare i diritti definiti (vedere nota di Scopix®).

Per concludere, la piattaforma di gestione dei dati ScopeAdmin è uno strumento di definizione dei parametri molto valido. Consente di eseguire una configurazione multipla (su tutto il parco apparecchiature) ma al contempo unitaria, al fine di disporre di una rete personalizzata e sicura.

### ITALIA

AMRA SnA Via S Ambrogio 23 20846 MACHERIO (MB) Tel: +39 039 245 75 45 Fax: +39 039 481 561 info@amra-chauvin-arnoux it www.chauvin-arnoux.it

SVIZZERA **Chauvin Arnoux AG** Moosacherstrasse 15 8804 AU / ZH Tel: +41 44 727 75 55 Fax: +41 44 727 75 56 info@chauvin-arnoux ch www.chauvin-arnoux.ch

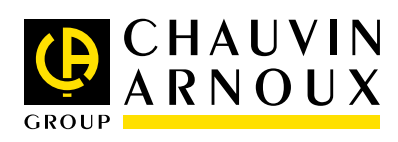